# 6020 & 8020 Temperature Controller Quick Start Manual – 0037-75555 (PK529)

This manual is intended to provide only the basic installation and operation instructions. The 6020 & 8020 Controllers are pre programmed with one of two Default Settings profiles depending on the controller design (see Section 6). Setpoint temperature may be established in Setup Mode (See Section 7).

Please refer to manual, PK530, for complete installation & operation details. The most current revision of PK530 may be found on the Chromalox website: www. chromalox.com

# **1. IMPORTANT SAFEGUARDS**

# **AWARNING**

**ELECTRIC SHOCK HAZARD: Read and understand all instructions before** installing, servicing or operating this controller. Failure to do so could result in equipment or property damage as well as personal injury and even death.

# **ACAUTION**

Installation should be only performed by technically competent personnel. It is the responsibility of the installing engineer to ensure that the configuration is safe. Local regulations regarding electrical installation & safety must be observed - e.g. US National Electrical Code (NEC) and/ or Canadian Electrical Code. Impairment of protection will occur if the product is used in a manner not specified by the manufacturer.

# AWARNING

HIGH VOLTAGE is used in the operation of this equipment. DEATH ON CONTACT may result if personnel fail to observe safety precautions. Learn the areas containing high-voltage connections when installing or operating this equipment.

# **AWARNING**

Be careful not to contact high-voltage connections when installing or operating this equipment. Before working inside the equipment, turn power off and ground all points of high voltage potential before touching.

# **AWARNING**

ELECTRIC SHOCK HAZARD. Any installation involving control equipment must be performed by a qualified person and must be effectively grounded in accordance with the National Electrical Code to eliminate shock hazard.

### 2. INSTALLATION

### Installation Guidance

- Standards compliance shall not be impaired when fitted into the final installation.
- Designed to offer a minimum of Basic Insulation only.
- Ensure that supplementary insulation suitable for Installation Category II is achieved when fully installed.
- To avoid possible hazards, accessible conductive parts of the final installation should be protectively earthed in accordance with EN61010 for Class 1 Equipment.
- Output wiring should be within a Protectively Earthed cabinet.
- Sensor sheaths should be bonded to protective earth or not be accessible.
- Live parts should not be accessible without the use of a tool.
- When fitted to the final installation, an IEC/CSA APPROVED disconnecting device should be used to disconnect both LINE and NEUTRAL conductors simultaneously.
- Do not to position the equipment so that it is difficult to operate the disconnecting device.

## Panel-Mounting

The mounting panel must be rigid, and may be up to 6.0mm (0.25inch) thick. Cutout sizes are:

1/16: Width = 45mm, Height = 45mm, 1/8: Width = 45mm, Height = 92mm

For n multiple instruments mounted sideby-side, cutout width W is 48n-4mm.

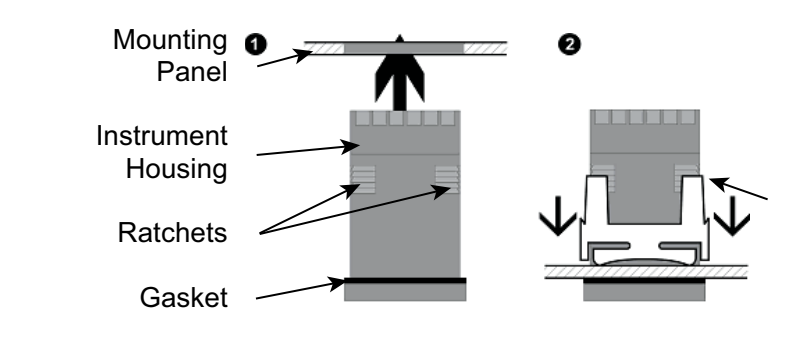

1 Insert instrument into the panel cut-out.

**2** Hold front bezel firmly (without pressing on display area), and fit mounting clamp. Push clamp forward, using a tool if necessary, until gasket is compressed and instrument is held firmly in position.

# **ACAUTION**

For an effective IP65 seal against dust and moisture, ensure gasket is well compressed against the panel, with the 4 tongues located in the same ratchet slot.

### **3. REAR TERMINAL WIRING**

This diagram shows all possible option combinations.

Check the product configuration before wiring.

# **ACAUTION**

Check information label on housing for correct operating voltage before connecting supply to Power Input.

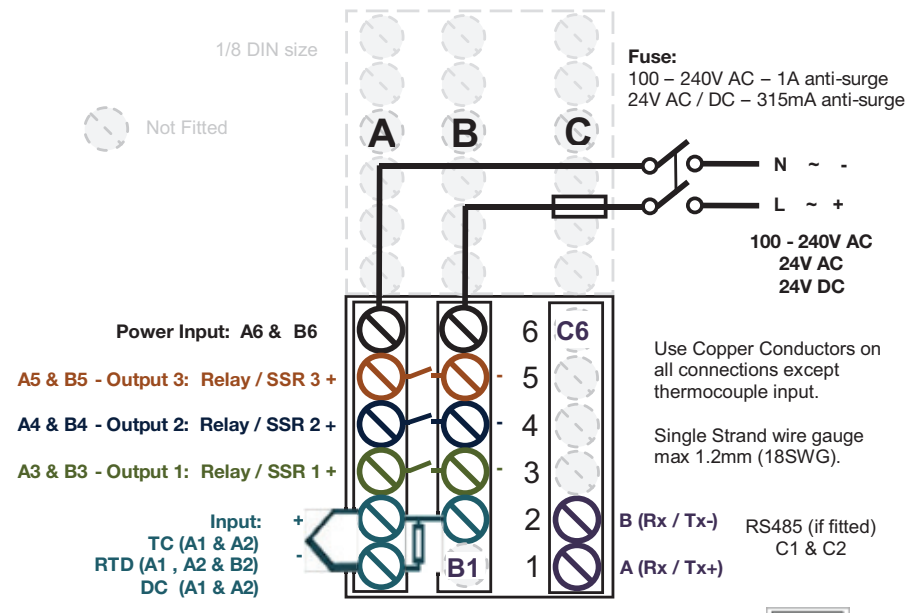

NEVER DIRECTLY CONNECT DEDICATED CONFIGURATION SOCKET TO A USB PORT.

### **4. FRONT PANEL**

**Display and Indication** 

Tolerance +0.5, -0.0 mm

All versions of the instrument have the same basic front panel layout.

### **Keypad & General Navigation**

edited.

There are 3 main modes (or menus) on the controller - User Mode, Setup Mode and Advanced Configuration Mode.

one level.

# Advanced Configuration Mode

The **Advanced Configuration Menu** provides access to all of the features available in these controllers. Here you will find the following sub-menus: User (USEr), Input (InPE), Calibration (CRL), Output (UUEP), Control (COnE), Setpoint (SPE ), Alarm (RLII), Communications (LoII), Display (d SP) and Product Information (InFo).

Please refer to the Full Installation & Operation Manual for these additional submenus and their settings.

Mode Access and Lock Codes Separate lock codes can be set for the Setup Mode and for the Advanced Configuration Mode (Rdu).

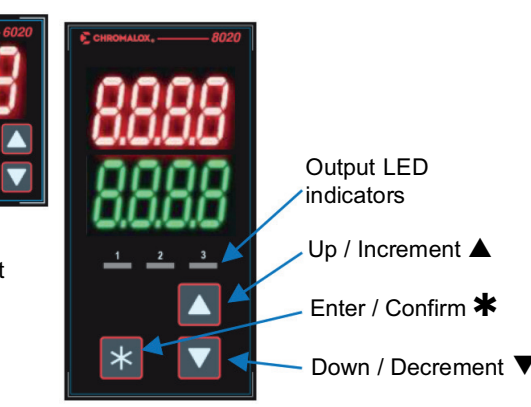

Menu navigation, parameter editing and keypad use are described below. See the Full Installation and Operation Manual sections for further information and exceptions.

### General keypad usage & parameter editing:

Press  $\blacktriangle$  or  $\forall$  keys to navigate between parameters. To edit a parameter, press \*. The Parameter name (lower display) flashes when the parameter above can be

Press  $\blacktriangle$  or  $\nabla$  to change the parameter value (upper display).

NOTE: Edited values stop changing at the parameters limits.

A further press of ▲ or ▼ past the parameter limit "wraps" the value back to the 

To confirm the change, press **\*** within 60 seconds, otherwise the change is rejected.

### 5. MODE AND MENU STRUCTURE

• User Mode - the live screen used for normal operation. The process variable can always be seen in this mode

• Setup Mode – allows access to the most often used parameters Advanced Configuration Mode – access all parameters via sub-menus

To navigate to Setup or Advanced Configuration from User Mode: Press and hold down **\*** and press ▲ for Setup Mode Press and hold down **★** and press **▼** for Advanced Configuration Mode.

### **Returning to User Mode from other modes:**

After 120 seconds without key activity the unit returns automatically to the 1st User mode screen - Or - Press and hold down **\*** and press **A** to move back up

5.Loc Setup Mode lock code – default 10.

R.Loc Advanced Configuration Mode lock code - default 20.

### 6. DEFAULT SETTINGS

Two Default Setting profiles exist for the 20 Series controllers, which is contingent upon the Output 1 Selection: SSR Drive or Relay. Many of these settings are found in Section 7 - Setup Mode. Please see the table below for the default settings for each profile type:

| Output 1:                   | SSR         | Relay  | Output 1:              | SSR    | Relay |
|-----------------------------|-------------|--------|------------------------|--------|-------|
| Input Type                  | J T/C       |        | Heat Proportional Band | 25°F   |       |
| Input Units                 | ۴           |        | Hysteresis (deadband)  |        | 5°F   |
| Resolution (Decimal Places) | No De       | ecimal | Bias (Manual Reset)    | 25%    |       |
| Input Scale, Upper Limit    | 10          | 00     | Heat Cycle Time        | 1 sec  |       |
| Input Scale, Lower Limit    | 0           |        | Heat Power Limit       | 100    | )%    |
| Output 1 Use                | Heat Output |        | Auto Tune              | 0      | ff    |
| Output 2 Use                | Alar        | m 1    | Manual Control         | Off    |       |
| Output 3 Use (if present)   | Alar        | m 2    | Setpoint Upper Limit   | 1000°F |       |
| Alarm 1 Value               | С           | Off    | Setpoint Lower Limit   | 0°F    |       |
| Alarm 2 Value               | C           | Off    | Setpoint               | 0°F    |       |

Default Settings Note: The above profiles were established to provide the most efficient settings for those users with Temperature applications. If one was to execute a "Reset to Defaults" action, as found in the Display (d 5P) Sub-menu, then the above settings would be replaced with the original factory parameter values. In this case, please refer to the full manual for procedures to complete the programming.

### 7. SETUP MODE

The Setup Menu contains commonly used parameter settings. To edit settings found in the Setup Menu (below), such as Setpoint, one must enter the Setup Menu.

From User Mode: Press and <u>hold down</u> **★** and press **▲** for Setup Mode 5.Loc Setup Mode lock code - default 10.

Once in the **Setup Menu**, press ▲ or ▼ keys to navigate between parameters, To edit a parameter, press \*. The Parameter name (lower display) flashes when the parameter above can be edited. Press  $\blacktriangle$  or  $\mathbf{\nabla}$  to change the parameter value (upper display).

To confirm the change, press \* within 60 seconds otherwise the change is rejected.

To change a setting not found in the Setup Menu Table, navigate to the Advanced Configuration Menu: (from User Mode): Press and hold down ★ and press ▼.

R.Loc Advanced Configuration Mode lock code – default 20.

# Setup Menu

| Screen Name             | Lower<br>Display              | Upper<br>Display                                                                                                    | Adjustment Rang<br>Description | e &             | Default<br>Value |
|-------------------------|-------------------------------|----------------------------------------------------------------------------------------------------|--------------------------------|-----------------|------------------|
| Setup mode<br>lock code | S.Loc                         | Visible when attempting to enter Setup unless,<br>following a reset with power-down or lock code is<br>UFF).<br>Set value (1 to 9999) matching the defined lock<br>code to allow entry to the following screens |                                |                 | 10               |
|                         |                               |                                                                                                    | J Therm                        | locouple        |                  |
|                         | ESAE                          | - ECLU                                                                                                    | -328 to 2192°F                 | -199 to 999.9°F | 6133             |
|                         |                               |                                                                                                    | -200 to 1200°C                 | -128 to 537.7°C |                  |
|                         |                               |                                                                                                    | K Therm                        | K Thermocouple  |                  |
|                         |                               | 6618                                                                                                    | -400 to 2503°F                 | -199 to 999.9°F | ]                |
|                         |                               |                                                                                                    | -400 to 1200°C                 | -128 to 537.7°C |                  |
|                         |                               |                                                                                                    | PT100                          |                 |                  |
|                         |                               | P 100                                                                                                    | -328 to 1472°F                 | -199 to 999.9°F |                  |
| Input Type              |                               |                                                                                                    | -400 to 1200°C                 | -128 to 537.7°C |                  |
|                         |                               | Several additional Thermocouple types are avail-                                                                                                    |                                |                 |                  |
|                         |                               | able, such as B, C, L, N, R, S & T. Please refer to the                                                                                                    |                                |                 |                  |
|                         |                               | full Installation and Operation Manual for details.                                                                                                    |                                |                 |                  |
|                         |                               | 0220                                                                                                    | 0 - 20                         | mA DC           |                  |
|                         |                               | 0140                                                                                                    | 0 - 40 mA DC                   |                 |                  |
|                         |                               | Several additional Analog or Linear Input types                                                                                                    |                                |                 |                  |
|                         |                               | are available, such as 0-50, 10-50, 0-5, 1-5, 0-10                                                                                                    |                                |                 |                  |
|                         |                               | and 2-10. Please refer to the full Installation and                                                                                                    |                                |                 |                  |
|                         | Operation Manual for details. |                                                                                                    |                                |                 |                  |

| Screen Name        | Lower<br>Display | Upper<br>Display                                  | Adjustment Range & Description                                                                | Default<br>Value     | Screen Name         |                   |     |
|--------------------|------------------|---------------------------------------------------|-----------------------------------------------------------------------------------------------|----------------------|---------------------|-------------------|-----|
| Input Linits       | Up de            | F                                                 | Temperature displayed as °F.                                                                  | F                    |                     | lf t              |     |
|                    | 0.1.10           | С                                                 | Temperature displayed as °C.                                                                  |                      |                     | the               |     |
| Process Display    | 45-9             | 0000                                              | No decimal place                                                                              | 0000                 |                     |                   |     |
| Resolution         | 0000             | 000.0                                             | 1 decimal place                                                                               | 0000                 |                     |                   |     |
| Input Scale        |                  | Scale Inpu                                        | Scale Input Lower Limit +100 display units to range maximum. (Only visible in Setup Mode when |                      | A t t               |                   |     |
| Linner Limit       | Տեսե             | range maxir                                       |                                                                                               |                      |                     |                   |     |
|                    |                  | a DC linear type is selected)                     |                                                                                               |                      | Tuning Errors       |                   |     |
| Input Scale        |                  | Range mini                                        | Range minimum to Scale Input Upper Limit -100                                                 |                      |                     |                   |     |
| Lower Limit        | Sett             | display unit                                      | s. (Only visible in Setup Mode when a                                                         | Linear=0             |                     |                   |     |
|                    |                  | DC linear ty                                      | rpe is selected)                                                                              |                      |                     |                   |     |
| Output 1           |                  | HEHE                                              | Heat Power                                                                                    | HEHE                 |                     |                   |     |
| Useage             | UUE I            | COOL                                              | Cool Power                                                                                    |                      |                     |                   |     |
|                    |                  | AL I                                              | Alarm 1                                                                                       |                      | 9. SPECIFICA        | TIO               |     |
|                    |                  | S18                                               | Alarm 2                                                                                       |                      |                     |                   |     |
|                    |                  | SL 18                                             | Alarm 1 or 2                                                                                  |                      | <b>UNIVERSAL IN</b> | PUT               |     |
|                    |                  | LooP                                              | Control Loop Alarm (2x integral time)                                                         |                      | _                   |                   |     |
| Output 2 Usage     | 0055             | As Output 1                                       | As Output 1 Usage                                                                             |                      | Thermocouple (      | Calib             |     |
| Output 3 Usage     | 0013             | As Output 1                                       | I Usage                                                                                       | S18                  |                     |                   |     |
|                    |                  | 0. (                                              | Range mini                                                                                    | mum to range maximum | 066                 | P1100 Calibration | on: |
| Alarm T Adjust     |                  | OFF disable                                       | es the alarm. Default high alarm                                                              |                      | DC Calibration:     |                   |     |
| Alarm 2 Adjust     | 8: 2             | Range mini                                        | mum to range maximum                                                                          | OFF                  | Sampling Bate:      |                   |     |
|                    |                  | UFF disable                                       | es the alarm. Default low alarm                                                               |                      | Impodonoo:          |                   |     |
| Setpoint Adjust 5P |                  | Target setpoint adjustable between setpoint upper |                                                                                               | 0                    | impedance.          |                   |     |
|                    |                  | and lower li                                      | mits                                                                                          |                      | Sensor Break D      | etec              |     |
| Automatic          | եսոե             | 055                                               | Use current PID control terms or                                                              |                      |                     |                   |     |
| Tuning Start /     |                  |                                                   | manually tune                                                                                 | UFF                  |                     |                   |     |
| Ston               |                  | PrE                                               | Start a pre-tune routine                                                                      |                      |                     |                   |     |
| Ciop               |                  | RESP                                              | Start the tune at setpoint                                                                    |                      | Isolation:          |                   |     |

### 8. MESSAGES & ERROR CODES

Some messages provide useful information about the process, others indicate error, or problem with the process variable signal or its wiring.

# **ACAUTION**

Do not continue with the process until the issue is resolved.

| Screen Name            | Lower<br>Display | Upper<br>Display | Screen Meaning and Visibility                                                  |
|------------------------|------------------|------------------|--------------------------------------------------------------------------------|
| Alarm Active           | Normal           | -81-             | One or more alarms are active (alternates with PV). Optional – _see d          |
| Output Latched         | Normal           | Ltch             | One or more output are latched on (alternates with PV), and no alarm is active |
| Input Over<br>Range    | Normal           | -hh-             | Process variable input >5% over-range.                                         |
| Input Under<br>Range   | Normal           | -  -             | Process variable input >5% under-range.                                        |
| Input Sensor<br>Break  | OFF              | OPEn             | Break detected in process variable input sensor or wiring.                     |
| Un-calibrated<br>Input | OFF              | Enn              | Selected input range has not been calibrated.                                  |
| Manual Power           | Рннн             | Normal           | Manual power value replaces the setpoint.                                      |
| Setpoint<br>Ramping    | SPr              | Normal           | Setpoint ramp is active (alternates with setpoint)                             |
| Control<br>Disabled    | OFF              | Normal           | Control is disabled, control outputs are off.                                  |
| Control<br>Delayed     | 963              | Normal           | Visible if control delayed by Delayed Start Time $(d_{-} t_{-})$               |
| Automatic<br>Tuning    | EunE             | Normal           | Tuning is active (alternates with setpoint).                                   |

0037-75555 August 2015

# 9. SPECIFICATIO

Isolation:

## OUTPUTS **RELAYS (OPTIONAL)** Contacts: Lifetime: Isolation: SSR Drivers (OPTIC Drive Capability: Isolation: SERIAL COMMUN Physical: Protocols: Isolation: **OPERATING COND** Usage Ambient Temperatur Relative Humidity:

Supply Voltage and Power:

Altitude

### **ENVIRONMENTAL** Standards:

EMI: Safety Consideration Front Panel Sealing:

### PHYSICAL Front Bezel Size:

PK529 Depth Behind Panel Weight:

| Lower<br>Display                                                                                                    | Upper<br>Display | Screen Meaning and Visibility |  |  |
|----------------------------------------------------------------------------------------------------|------------------|-------------------------------|--|--|
| ne tune fails the display alternates between the tune error code and setpoint. Remains visible until tune set to off. |                  |                               |  |  |
| EEr (                                                                                                    | Normal           | PV is within 5% of setpoint   |  |  |
| ենոշ 👘                                                                                                    |                  | Setpoint is ramping           |  |  |
| ենրց 👘                                                                                                    |                  | Control is ON/OFF             |  |  |
| ենոԿ                                                                                                    |                  | Control is manual             |  |  |
| ենոն                                                                                                    |                  | Pulse tune not able to run    |  |  |
| ենոն                                                                                                    |                  | Sensor break                  |  |  |
| ենոր                                                                                                    |                  | Timer running                 |  |  |
| <u> </u>                                                                                                    |                  | Sensor break                  |  |  |
| NS                                                                                                    |                  |                               |  |  |

| ration: | $\pm 0.25\%$ of full range, $\pm 1$ LSD ( $\pm 1^{\circ}$ C for Thermocouple CJC). BS4937, NBS125 & IEC584.                                                                                                    |
|---------|----------------------------------------------------------------------------------------------------|
|         | ±0.25% of full range, ±1LSD. BS1904 & DIN43760<br>(0.00385Ω/Ω/°C).                                                                                                    |
|         | ±0.2% of full range, ±1LSD.                                                                                                    |
|         | 4 per second.                                                                                                    |
|         | >10MW resistive, except DC mA (5 $\Omega$ ) and V (47k $\Omega$ ).                                                                                                    |
| tion:   | Thermocouple, RTD, 4 to 20mA, 2 to 10V and 1 to 5V ranges only. Control outputs turn off.                                                                                                    |
|         | Isolated from all outputs (except SSR driver) by at least<br>BASIC isolation. Universal input must not be connected to<br>operator accessible circuits if relay outputs are connected to a<br>hazardous voltage source. Supplementary insulation or input<br>grounding would then be required. Isolated from Mains Power<br>Input by basic isolation. |
|         |                                                                                                    |

|         | SPST Form A relay; current capacity 2A at 250VAC.                                                                                                    |
|---------|----------------------------------------------------------------------------------------------------|
|         | >150,000 operations at rated voltage/current, resistive load.                                                                                                    |
|         | Basic Isolation from universal input and SSR outputs.                                                                                                    |
| ONAL)   |                                                                                                    |
|         | SSR drive voltage >10V at 20mA                                                                                                    |
|         | Not isolated from universal input or other SSR driver outputs.                                                                                                   |
| CATIO   | NS (OPTIONAL)                                                                                                    |
|         | RS485, at 1200, 2400, 4800, 9600, 19200 or 38400 bps.                                                                                                    |
|         | Modbus RTU.                                                                                                    |
|         | Basic safety isolation from Universal input and SSR.<br>Basic safety isolation to Mains and Relay Circuits.                                                      |
| DITIONS |                                                                                                    |
|         | For indoor use only, mounted in suitable enclosure                                                                                                    |
| re:     | 0°C to 55°C (Operating), –20°C to 80°C (Storage).                                                                                                    |
|         | 20% to 95% non-condensing.                                                                                                    |
|         | <2000m                                                                                                    |
|         | 100 to 240VAC $\pm$ 10%, 50/60Hz, 7.5VA (for mains powered versions), or 24VAC $\pm$ 10/-15% 50/60Hz 7.5VA or 24VDC $\pm$ 10/-15% 5W (for low voltage versions). |
|         |                                                                                                    |
|         | CE, UL, cUL                                                                                                    |
|         | Complies with EN61326 (Susceptibility and Emissions).                                                                                                    |
| ns:     | Complies with EN61010-1                                                                                                    |
|         | Front to IP65 when correctly mounted, Rear of panel to IP20.                                                                                                    |
|         |                                                                                                    |
|         | 1/16 Din = 48 x 48 mm, 1/8 Din = 48 x 96 mm                                                                                                    |
| :       | 67mm with sealing gasket fitted.                                                                                                    |
|         | 0.20kg maximum                                                                                                    |
|         |                                                                                                    |